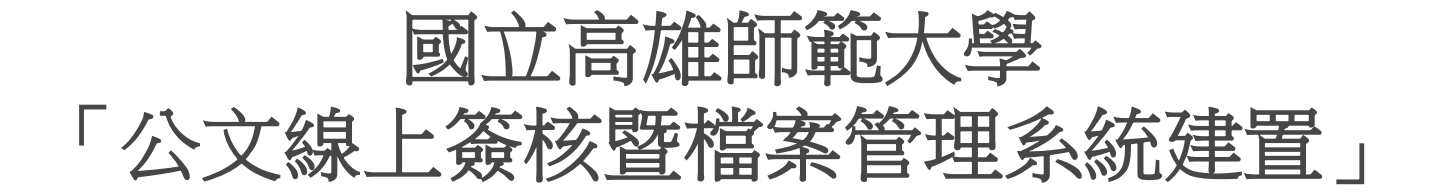

英福達科技股份有限公司 (Infodoc Technology Corporation) 簡報人 PM-吳旻芝 Ivy 2012年9月4日

# 本公司出席人員

## 英福達科技股份有限公司 電話: (02)2311-9986 傳真: (02)2311-9835

| 專案角色/工作項目    | 姓名  | 分機  | E-mail                   |
|--------------|-----|-----|--------------------------|
| 專案經理/專案整體規劃  | 吳旻芝 | 109 | ivy@infodoc.com.tw       |
| 系統分析/系統分析與設計 | 趙俊雁 | 9   | wildgoose@infodoc.com.tw |

## 簡報大綱

- •總發文作業流程
- 總發文作業合約功能說明
  - 總發文作業
  - 公文及附件下載區
- 套裝系統合約報表確認

# 總發文作業流程

# 總發文作業流程

○ (1)是否有單位發文。(2)承辦人將已決行公文送總發文。
 (3)紙本經登記桌遞送。

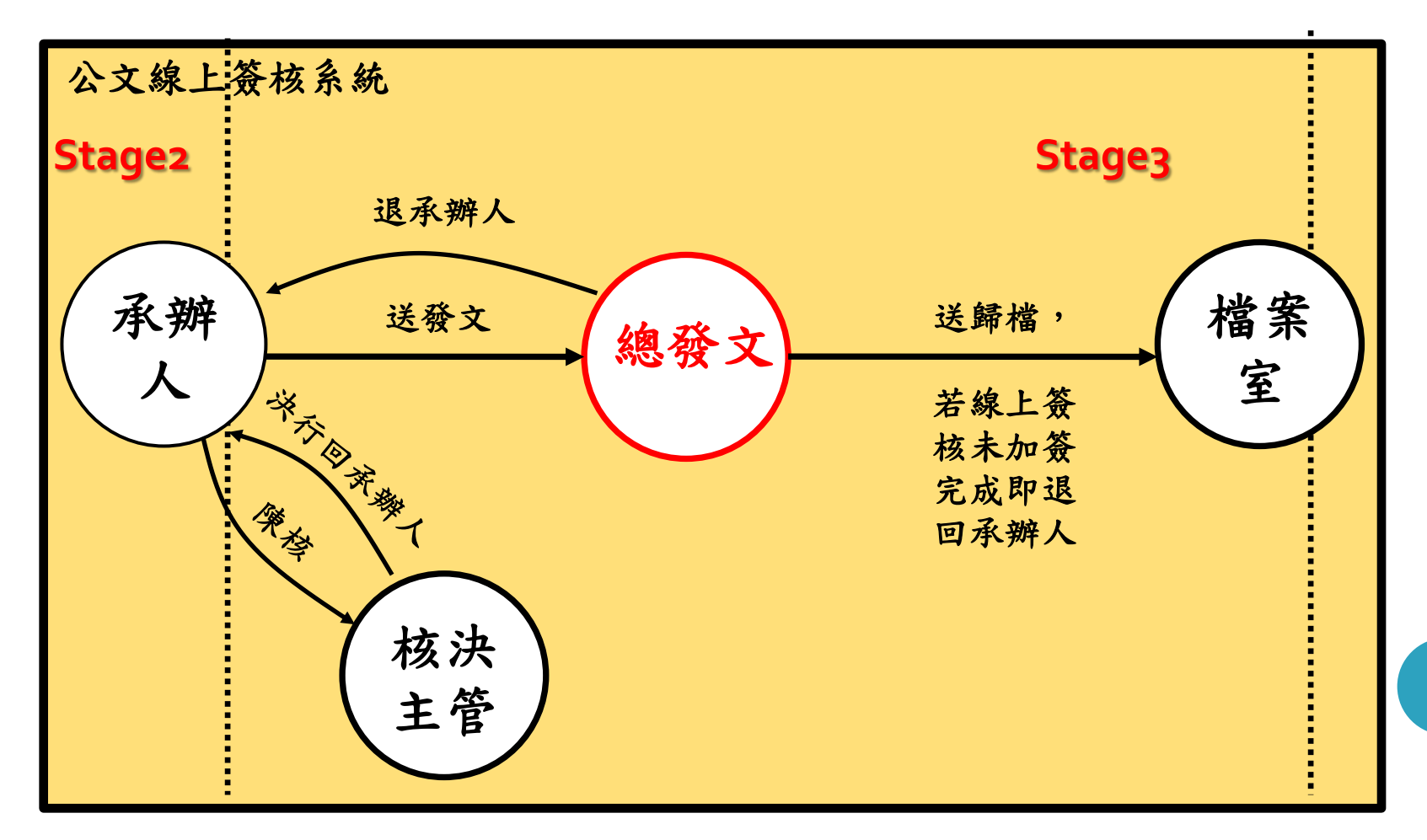

# 總發文作業合約功能說明

總發文作業合約功能說明-總發文作業(1/10)

- 2. 繕校、用印、發文處理作業
  - (1)提供承辦人員須完成清稿作業後,才能送總發文作業流程。

| A 送 | 颜文 |     | 檔  | 🔓 後會 | <b>③</b> 公 | 文傳關   | 💮 健康     |
|-----|----|-----|----|------|------------|-------|----------|
|     | 時效 | 速密颈 | 簧核 | 文    | 猿          | 用件    | 主旨       |
|     | 6  |     | -  | 1010 | 送發文        | ζ     |          |
|     | 6  |     |    | 1010 | 文號:        | 10100 | 000096   |
|     |    |     |    |      | 錯誤詞        | 汛息:請  | 洗執行清稿作業! |
|     | 6  |     | 糠  | 1010 |            |       |          |
|     | 6  | 晋晋朝 | 1  | 1010 |            |       |          |

# 總發文作業合約功能說明-總發文作業(2/10)

## ● 2. 繕校、用印、發文處理作業

 (2)提供繕校、用印及發文人員可檢視所有公文資料,並選取公文後, 即可開啟該公文製作檔供檢視,並可執行相關繕校及用印作業。
 系統並須記錄完成繕校、用印及發文作業時間(日期/時/分)。

| 应册供给                 | 文號:101100000 | 1 🛛 🔬 發文登記       | 🖌 退承辦人    |  |  |
|----------------------|--------------|------------------|-----------|--|--|
| <b>起理机感</b><br>待淼文登記 |              | 100%             |           |  |  |
|                      | 卷宗資訊         | ▲ ■ □<br>影像轉檔 儲存 | ●<br>愛文繕校 |  |  |

| 🗀 卷宗資訊          | 流程類型 | 送件單位  | 送件人 | 執行時間                  | 執行動作 |
|-----------------|------|-------|-----|-----------------------|------|
| (決行)令           |      |       |     | 2012/6/11 下午 05:30:29 | 創文   |
| - 1011000001(個) |      | 管理部   | 楊○蘊 | 2012/6/11 下午 05:30:46 | 陳核   |
|                 |      | 董事長室  | 邵中  | 2012/6/11 下午 05:32:28 | 決行   |
| - 592×7月半       |      | 管理部   | 楊○蘊 | 2012/6/11 下午 05:39:14 | 送發文  |
| 1. 法理知粹         |      | 公文產品處 | 楊○蘊 | 2012/7/21 下午 02:20:53 | 發文登記 |
| 日 法担义于          |      |       |     |                       |      |
| 10111111        |      |       |     |                       |      |

## 總發文作業合約功能說明-總發文作業(3/10)

## •3.多址分文作業

 (1)提供發文批號/單筆作業,提供修改受文者名稱、郵遞區號、地 址發文方式等欄位,提供勾選是否含附件及列印地址。

| 1 | 此次作業 | Ē            | 單筆作 | <b>洋業</b> |    |      |   |            |     | 1            | 批次作             | *                                  |
|---|------|--------------|-----|-----------|----|------|---|------------|-----|--------------|-----------------|------------------------------------|
|   |      | ~            |     |           |    |      | • | )          | ~   | ~            | 此工具列值<br>(可利用 C | 針對選取之受文者進行設定<br>trl 或 Shift 選取受文者) |
|   | 群組   | 是否發文         | 序號  | 受文者名稱     | 本別 | 發文方式 |   | 樔關代碼       | 含附件 | 印地址          | 郵遞區號            | 地址                                 |
|   |      | $\checkmark$ | 1   | 交通部       | 正本 | 電子交換 | • | 31500000H  |     |              |                 |                                    |
|   |      | $\checkmark$ | 2   | 中央銀行      | 正本 | 紙本   | • | 34700000N  |     | $\checkmark$ |                 | 台北市中正區羅斯福路一段                       |
|   |      | $\checkmark$ | 3   | 研發室       | 正本 | 公布欄  | • |            |     |              |                 |                                    |
| 全 |      | $\checkmark$ | 4   | 管理部       | 正本 | 公布欄  | • | EB16753217 |     |              |                 |                                    |

• 確認發文方式:紙本、電子交換、電子公布欄。

## 總發文作業合約功能說明-總發文作業(4/10)

## •3.多址分文作業

(2)提供紙本、電子交換發文方式。若為電子交換發文方式可檢視電子交換預覽、電子交換檢視及交換表檢視;若為紙本發文方式,可檢視紙本預覽。

電子交換預覽 雷子交換檢視 交換表檢視 <?xml version="1.0" encoding="BIG5"?>

| 紙本預覽  |                          |
|-------|--------------------------|
| 正本    |                          |
| 英福達科技 | 函                        |
|       | 地 址:台北市衡陽路10號<br>聯絡人:英福達 |

# 總發文作業合約功能說明-總發文作業(5/10)

## •3.多址分文作業

 (3)提供抄本列印份數、隱藏空白段落功能、分繕作業、身分證字號 遮隱功能。

| □ 列印抄本 📃 份    |                     |
|---------------|---------------------|
| ☑ 隠藏空白段落 🔲 分繕 | 作業 🔲 雙面列印 📄 身分證字號遮隠 |

#### 總發文作業合約功能說明-總發文作業(6/10) ●4.發文時可自動發送抄本通知原公文承辦人。 個人資訊 🧬 代理設定 電子公布欄(0) 🛃 查詢 (?) 線上說明 <u>.</u> 🛃 離線製作 📝 創文 🔯 調案檢視 1 稽催通知 重新整理 1 / 1 頁 截取內容 共13筆 第 選取 訊息質類 文裝 主旨 傳送單位 傳送人 傳送時間 101000034 測試發函1 英〇達 發文完成 2012/04/19 文書組 發文完成 這就是很像word 的編輯環境 2012/04/18 文書組 英〇達 1010000025 2012/04/19 文書組 英〇達 發文完成 101000036 校內發函測試 1010000037 函的測試 2012/04/26 劉O毓 文書組 發文完成

## 總發文作業合約功能說明-總發文作業(7/10)

● 5.發文時,針對機關內之公文,提供以電子郵件方式供單位人員知悉。

### 使用:電子公布欄,未點閱mail通知。

# 總發文作業合約功能說明-總發文作業(8/10)

## •6.發文登記作業

(1)提供系統自動顯示發文時間及依設定取得發文文號及發文字號以供發文人員確認。

|                 |                                                      | 英福達科技                                            | 令 |
|-----------------|------------------------------------------------------|--------------------------------------------------|---|
| 受力              | 文者:∮                                                 | 如行文單位                                            |   |
| <b>發文</b><br>發文 | 日期:中<br>字號:英                                         | 華民國101年6月13日<br>專字第101100000133號                 |   |
| 🕙 屬性變更          | [2] 檔號                                               | 🚟 行文機關 🛛 🕞 返回簽核 📃 多址分文 🔹                         |   |
| 屬性變更            | Ĩ                                                    |                                                  | × |
| ▼文件             |                                                      |                                                  |   |
|                 | 斷性                                                   |                                                  |   |
|                 | <b>斷性</b><br>機關全銜:                                   | 英福達科技                                            | - |
|                 | <b>斷性</b><br>機關全銜:<br>單位全銜:                          | 英福達科技<br>管理部                                     |   |
|                 | <b>萬性</b><br>機關全銜:<br>單位全銜:<br>發文字軌:                 | 英福達科技<br>管理部<br>英專                               |   |
|                 | <b>萬性</b><br>機關全銜:<br>單位全銜:<br>發文字軌:<br>發文日期:        | 英福達科技       管理部       英專       民國101年06月13日      |   |
|                 | <b>萬性</b><br>機關全銜:<br>單位全銜:<br>發文字軌:<br>發文日期:<br>速別: | 英福達科技<br>管理部<br>英専<br>民國101年06月13日<br><b>普诵件</b> |   |

## 總發文作業合約功能說明-總發文作業(9/10)

## •6.發文登記作業

 (2)提供檢視函稿功能;可開啟所有相關創簽稿公文電子檔內容及公 文流程,方便進行線上公文電子發文作業。

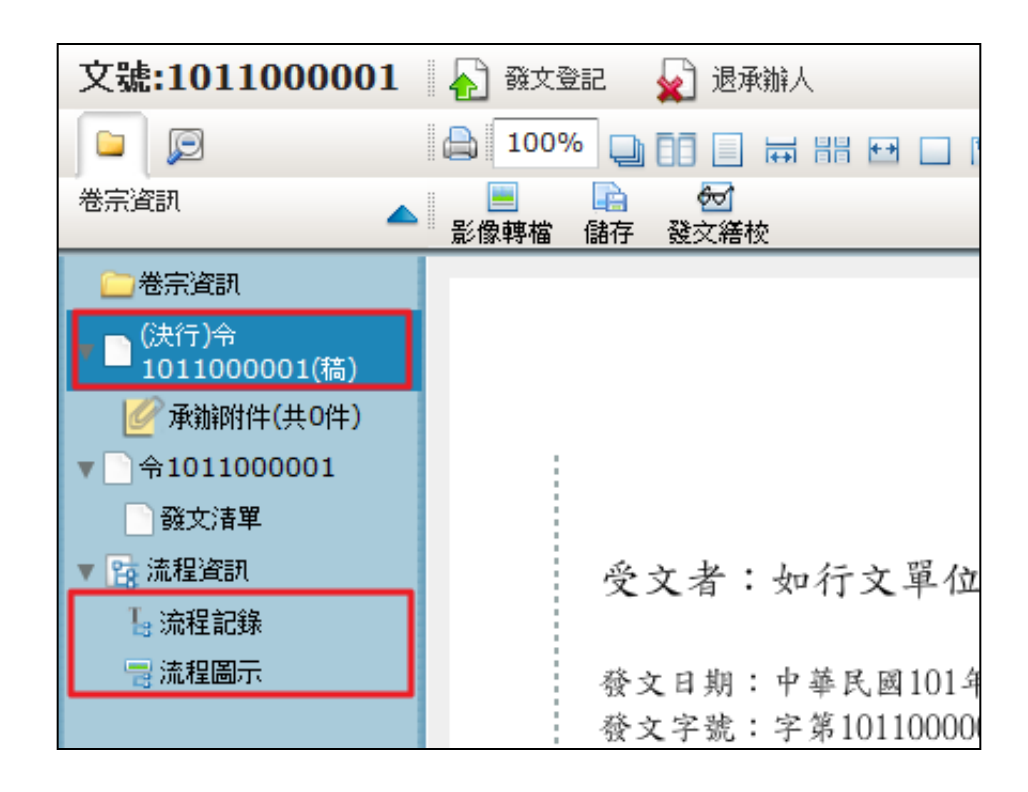

# 總發文作業合約功能說明-總發文作業(10/10)

## •6.發文登記作業

 (3)系統支援一文多稿,發文人員可依序選取不同稿別(支號),執行 發文作業。

| □ 卷宗資訊                               | 文號:1010000261                                            |                                                                        |
|--------------------------------------|----------------------------------------------------------|------------------------------------------------------------------------|
| ■ <mark>(決行)函</mark><br>1010000261(稿 | → 待登記發文號 →                                               | 發文號: 1010000261V 發文人員: 單O琴                                             |
| □ (決行)函<br>1010000261A(利             | ✓ 1010000261A                                            | 發文字號:     D0202     字 第 1010000261V       行文機關:     太別     全銜          |
| □(決行)函                               | <ul> <li>✓ 1010000261B</li> <li>✓ 1010000261C</li> </ul> |                                                                        |
| (決行)函                                | ✓ 1010000261D ✓ 1010000261E                              | 副本各公立技術院校                                                              |
| 1010000261C(<br>↓(決行)函               | ✓ 1010000261F                                            | 主旨: 測試公文                                                               |
| 1010000261D(利<br>(冲行)函               | 1010000261G<br>1010000261H                               |                                                                        |
| 1010000261E(\$                       | 1010000261I                                              | 公文任首 · □ - 最公文   ▼   述別 · □ - 置週件   ▼   文方<br>發文密等 : ■ 普通   ▼   解密條件 : |
| □ (決行)函<br>□ 1010000261F(希           | ✓ 1010000261U                                            | 發文方式: <b>電子交換</b> ▼ 無法電子發文原因:                                          |
| □ (決行)函<br>1010000261G(利             | 1010000261V                                              | 原因備註:                                                                  |
| (决行)函                                |                                                          | ☐ 僅補送電子交換 發文登記                                                         |

# 總發文作業合約功能說明-公文及附件下載區(1/2) 1.公文進行至電子交換發文階段,該公文若有受文者所含之附件容量大於2MB時,系統自動加入控管。 2.公文文面在附件資訊下方自動加上相關下載字句,如「本文附件請至機關附件下載區下載」。

| ▼ 🚽 來文原文       |   | 谷 文 日 期 : 中 蕪 民 國 101 年 5 月 18 日                                       |                |
|----------------|---|------------------------------------------------------------------------|----------------|
| 📄 🜆 1010000280 |   |                                                                        |                |
| 🖉 收文附件(共0件)    |   | 资义于统·央导义于第1010000020统                                                  | (電子交換發文)       |
| 🛛 📴 流程資訊       | 炭 | 速剂:普通件                                                                 |                |
| 1. 流程記錄        |   | 密等及解密条件或保密期限:                                                          |                |
| 📑 流程圖示         |   | 附件:文書及檔案管理電腦化作業規範99、機關檔案管理手冊99(附件大                                     | 小超出限制2MB,請     |
|                |   | 至http://192.168.88.88/1FDEWebBBS FED/AttDownload/AttDownlo<br>密碼:732b) | Dad.ntml 卜茲,卜茲 |

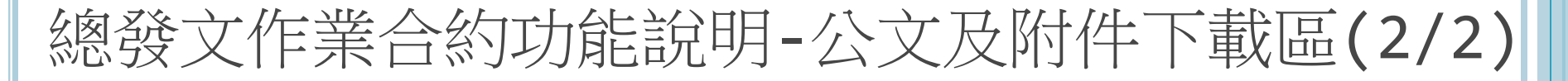

• 5.系統提供依文號/主旨/受文者等公文資料可供承辦人檢索上 傳之公文本文及附件資料。

|           | 英福達                                                          | 科技 <b>附件T</b>              | 「載區 🛃       |                 |
|-----------|--------------------------------------------------------------|----------------------------|-------------|-----------------|
|           | 發文字號: 英專文<br>檢核碼:     ●●●●                                   | 字第 10100<br>查 讀            | )00026<br>計 |                 |
|           | 發文機關 : 英祥<br>發文日期 : 民國<br>主旨摘要 : THI<br>附件數量 : 2<br>附件單位 : 份 | 雷達科技<br>國101年5月28日(<br>[S函 | )9:29:20    |                 |
| Part Hits | A+ 105                                                       | 下載附件                       | #41.5       |                 |
| ■ 予號      | 2まは後安営地家際ルルデ                                                 | 相範OO doo                   | <u> </u>    | 谷重<br>1.57\/(P) |
|           | 大音久福奈官理電脑化下系<br>機關檔案管理手冊99                                   | 况电码 .pdf                   | n           | 3.58MB          |

# 套裝系統合約報表確認

# 套裝系統合約報表確認

| 項次 | 名稱          |
|----|-------------|
| 1  | 發文總表        |
| 2  | 密件發文總表      |
| 3  | 發文統計表       |
| 4  | 電子交換公文發文清單  |
| 5  | 電子交換公文發文統計表 |
| 6  | 公文電子交換數量統計表 |
| 7  | 月份發文總表      |
| 8  | 密件公文統計表     |

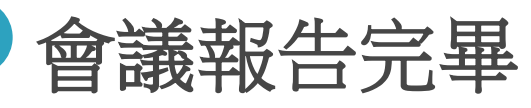

敬請討論與指導